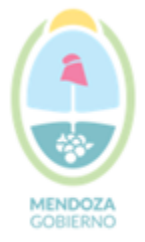

Secretaría de Ambiente y Ordenamiento Territorial Unidad de Evaluaciones Ambientales

## INSTRUCTIVO PARA INSCRIBIRSE A AUDIENCIAS PUBLICAS

- 1. INGRESAR A LA PÁGINA DE LA SECRETARIA DE AMBIENTE Y ORDENAMENTO TERRITORIAL www.ambiente.mendoza.gov.ar
- 2. IR A AUDIENCIAS PÚBLICAS

| 🗖 😩 Ambien                                     | te × +                          |                                         |                                     |                                                | - | ٥ | $\times$ |
|------------------------------------------------|---------------------------------|-----------------------------------------|-------------------------------------|------------------------------------------------|---|---|----------|
| $\leftarrow \  \   \rightarrow \  \   {\tt G}$ | fttps://ambiente.mendoza.gov.ar |                                         |                                     | 用 👍 🗲                                          | œ |   |          |
|                                                |                                 |                                         |                                     | ¥                                              |   |   |          |
|                                                | Ordenamiento Territorial        | Coordinación de Políticas<br>de Tierras | Educación Ambiental                 | ODS                                            |   |   |          |
|                                                | <u>ب</u>                        | $\bigcirc$                              |                                     |                                                |   |   |          |
|                                                | Audiencias Publicas             | Fondo de Agua Mendoza                   | Empresas de Reciclado en<br>Mendoza | Aplicación para el<br>diagnóstico del COVID-19 |   |   |          |

## 3. ELEGIR LA AUDIENCIA A LA CUAL DESEA PARTICIPAR

## 4. HACER CLICK EN INSCRIPCIÓN

|              | 😩 Audienci                | a Pública "Entubamient 🗙 🕂                                                                                                    |                     |       | - 0 | ×   |
|--------------|---------------------------|----------------------------------------------------------------------------------------------------|---------------------|-------|-----|-----|
| $\leftarrow$ | $\rightarrow -\mathbf{C}$ | https://www.mendoza.gov.ar/ambiente/audiencia-publica-entubamiento-arroyo-morteritos/                                                                                                    | to                  | ₹_=   | ۵   |     |
|              |                           | Ambiente / Audiencia Pública "Entubamiento Arroyo Morteritos"                                                                                                    |                     |       |     | 1   |
|              |                           | Audiencia Pública "Entubamiento Arroyo Morteritos"                                                                                                    |                     |       |     | 1   |
|              |                           | Presentado por el Departamento General de Irrigación, ubicado y ejecutado en Quebrada de Los Morteritos, en el Parque<br>Provincial Cordón del Plata, en la localidad Valle del Sol, Distrito Potrerillos del Departamento de Luján de Cuyo, Provincia<br>de Mendoza.                                                                                                    |                     |       |     |     |
|              |                           | Fecha: Viernes 30 de Julio de 2021, a las 10.00 horas                                                                                                    |                     |       |     | - 1 |
|              |                           | La Audiencia Pública se realizará en la Plataforma Web ZOOM de acuerdo a lo establecido en los Artículos 29º y 31º de la<br>Ley Nº 5961 de Preservación del Ambiente y ampliatorias; Artículo 18º del Decreto Nº 2109/1994 de Procedimiento de<br>Evaluación de Impacto Ambiental y conforme los términos de la Resolución N°109/1996-MAYOP y Resolución<br>N°298/2020-SAyOT y Decretos N° 395/2021, 540/2021 y 545/2021. |                     |       |     |     |
|              |                           | Fecha límite de inscripción: Jueves 29 de julio a as 23.59 hs.                                                                                                    |                     |       |     |     |
|              |                           | INSCRIPCIÓN                                                                                                    |                     |       |     |     |
|              |                           | Resoluciones                                                                                                    |                     |       |     |     |
|              |                           | Resolucion-de-Convocatoria-de-AP-ACTA-2021-03786673-GDEMZA-SAYOT Descarga                                                                                                    |                     |       |     |     |
|              |                           | Reolucion-de-inicio-de-PEIA-ACTA-2020-05068341-GDEMZA-SAYOT Descarga                                                                                                    |                     |       |     |     |
|              |                           | Informe de Partida                                                                                                    | ¿Cómo podemos ayuda | irte? | ••• |     |
|              |                           | PD-2020-04533952-GDEMZA-SAYOI Descarge                                                                                                    |                     |       |     |     |

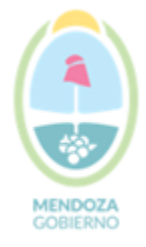

## Secretaría de Ambiente y Ordenamiento Territorial

Unidad de Evaluaciones Ambientales

#### 5. HACER CLICK EN CARGAR FORMULARIO

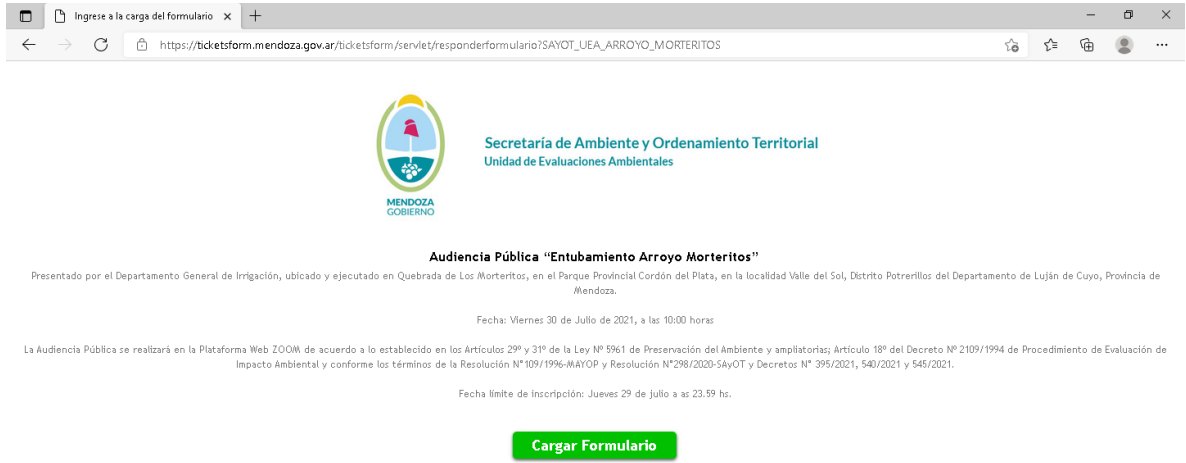

#### PASO 1 DE 3

#### 1. ELIJA SI DESEA PARTICIPAR COMO ORADOR O ASISTENTE

|              | 🗅 Completa            | r Respuesta de Formula 🗙 🕇 +                                                                                                    |     | - | Ø | ×   |
|--------------|-----------------------|----------------------------------------------------------------------------------------------------|-----|---|---|-----|
| $\leftarrow$ | $\rightarrow \  \  G$ | 🖞 https://ticketsform.mendoza.gov.ar/ticketsform/servlet/responderformulariointerno?kQaUITFk/\W/vjrorOW5Bwk+SYJ83v33NMP810VvQYiZSuDMLIsugtGJRrw8QugL. 🖒                                                                                                    | £_≡ | Ē |   |     |
|              |                       | Secretaria de Ambiente y Ordenamiento Territorial<br>Unidad de Evaluaciones Ambientales                                                                                                    |     |   |   |     |
|              |                       | Audiencia Pública "Entubamiento Arroyo Morteritos"<br>Presentado por el Departamento General de Irrigación, ubicado y ejecutado en Quebrada de Los Morteritos, en el Parque Provincial Cordón del Plata, en la localidad Va                                                                                                    | le  |   |   |     |
|              |                       | del Sol, Distrito Potrerillos del Departamento de Luján de Cuyo, Provincia de Mendoza.                                                                                                    |     |   |   | - 8 |
|              |                       | Fecha: Viernes 30 de Julio de 2021, a las 10:00 horas                                                                                                    |     |   |   |     |
|              |                       | La Audiencia Pública se realizará en la Plataforma Web ZOOM de acuerdo a lo establecido en los Artículos 28º y 31º de la Ley Nº 5961 de Preservación del Ambiente y<br>ampliatorias, Artículo 18º del Decreto Nº 2106/1994 de Procedimiento de Evaluación de Impacto Ambiental y conforme los términos de la Resolución Nº109/1996-MAYOP<br>Resolución Nº209/2020-540/7 y Decretos Nº 356/2021, 540/2021 y 545/2021. | Ý   |   |   |     |
|              |                       | Fecha límite de inscripción: Jueves 29 de julio a as 23.59 hs.                                                                                                    |     |   |   |     |
|              |                       | PASO 1 de 3                                                                                                    |     |   |   |     |
|              |                       | Orador / Asistente ORADOR/A O ASISTENTE                                                                                                    |     |   |   |     |
|              |                       | ASISTENTE                                                                                                    |     |   |   | - 1 |
|              |                       | Volver Continuar                                                                                                    |     |   |   |     |
|              |                       |                                                                                                    |     |   |   |     |

2. HACER CLICK EN CONTINUAR

#### PASO 2 DE 3

- 1. ELIJA TIPO DE PERSONA: HUMANA O JURIDICA
- 2. ELIJA SEXO SEGÚN DOCUMENTO
- 3. COLOQUE NÚMERO DE DNI

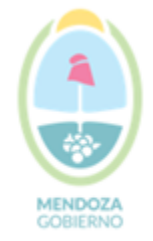

Secretaría de Ambiente y Ordenamiento Territorial

Unidad de Evaluaciones Ambientales

- 4. HAGA CLICK EN VALIDAR DOCUMENTO
- 5. INTRODUZCA CUIL
- 6. COLOQUE MAIL Y LUEGO REPETIR MAIL
- 7. COMPLETE TELEFONO FIJO Y CELULAR

Debe completar los dos espacios (puede repetir el mismo número)

### 8. HACER CLICK EN CONTINUAR

|              | 🗅 Completar     | Respuesta de Formula 🗙 🕂                                                                                                    |                                       |    | - | ٥ | ×   |
|--------------|-----------------|----------------------------------------------------------------------------------------------------|---------------------------------------|----|---|---|-----|
| $\leftarrow$ | $\rightarrow$ C | thttps://ticketsform.mendoza.gov.ar/ticketsform/servlet/responderformulariointerno?kQaUITFkNW/vjrorOW5Bwk+SYJ83v33NMP810VvQYIZSuDMLIsugtG                                                                                                    | JRrw8Qugl 🏠                           | £≡ | Ē | ۲ |     |
|              |                 |                                                                                                    |                                       |    |   |   | •   |
|              |                 | Audiencia Pública "Entubamiento Arroyo Morteritos"                                                                                                    |                                       |    |   |   |     |
|              |                 | -<br>Presentado por el Departamento General de Irrigación, ubicado y ejecutado en Quebrada de Los Morteritos, en el Parque Provincial Cordón del Plata<br>del Sol, Distrito Potrerillos del Departamento de Luján de Cuyo, Provincia de Mendoza.                                                                                                    | , en la localidad Valle               | 9  |   |   |     |
|              |                 | Fecha: Viernes 30 de Julio de 2021, a las 10:00 horas                                                                                                    |                                       |    |   |   |     |
|              |                 | La Audiencia Pública se realizará en la Plataforma Web ZOOM de acuerdo a lo establecido en los Artículos 28º y 31º de la Ley Nº 5961 de Preservaciór<br>ampliatorias, Artículo 18º del Decreto Nº 2109/1984 de Procedimiento de Evaluación de Impacto Ambiental y conforme los términos de la Resolución N<br>Resolución Y/289/2020-54007 y Decretos Nº 359/2021, 540/2021 y 545/2021. | 1 del Ambiente y<br>°109/1996-MAYOP y |    |   |   | 1   |
|              |                 | Fecha límite de inscripción: Jueves 29 de julio a as 23.59 hs.                                                                                                    |                                       |    |   |   | - 1 |
|              |                 |                                                                                                    |                                       |    |   |   | - 1 |
|              |                 | PASO 2 de 3                                                                                                    |                                       |    |   |   |     |
|              |                 | • Complete los siguientes datos                                                                                                    |                                       |    |   |   |     |
|              |                 | TIPO DE PERSONA: Persona Humana 🗸                                                                                                    |                                       |    |   |   |     |
|              |                 | SEXO SEGÚN DOCUMENTO: * Masculino V                                                                                                    |                                       |    |   |   | - 1 |
|              |                 | DOCUMENTO: * Documento Unico V                                                                                                    |                                       |    |   |   | - 1 |
|              |                 | CUIL (XX-XXXXXXXXXXXXXXXXXXXXXXXXXXXXXXXXXX                                                                                                    |                                       |    |   |   | - 1 |
|              |                 | NOMBRE: MARTIN                                                                                                    |                                       |    |   |   | - 1 |
|              |                 | APELLIDO: VILLEGAS                                                                                                    |                                       |    |   |   | - 1 |
|              |                 | FECHA DE NACIMIENTO: 14/10/198/                                                                                                    |                                       |    |   |   | - 1 |
|              |                 | EMAIL:                                                                                                    |                                       |    |   |   | - 1 |
|              |                 |                                                                                                    |                                       |    |   |   | - 1 |
|              |                 | Increase ambos teléfonos sin 0 en la característica, ni 15 en número en caso de ser celular.                                                                                                    |                                       |    |   |   | - 1 |
|              |                 | Utilizar sólo números, ein guiones ni espacios. Ejemplo: 2616/112233)                                                                                                    |                                       |    |   |   | - 1 |
|              |                 |                                                                                                    |                                       |    |   |   | - 1 |
|              |                 |                                                                                                    |                                       |    |   |   | - 1 |
|              |                 | Volver Continuar                                                                                                    |                                       |    |   |   |     |
|              |                 |                                                                                                    |                                       |    |   |   |     |

## PASO 3 DE 3

- 1. COMPLETAR TODOS LOS DATOS SOLO EN CASO DE SER PERSONA JURIDICA
- 2. HACER CLICK EN ENVIAR FORMULARIO

#### ATENCION!!!

APARECE UNA PANTALLA DONDE DICE UD YA SE ENCUENTRA REGISTRADO N° TICKET XXXX

## AHORA DEBE INSCRIBIRSE AL SEMINARIO WEB ZOOM EN EL SIGUIENTE ENLACE:

https://us02web.zoom.us/webinar/register/WN\_I-i810fFR3SYhGTd88Dsgw

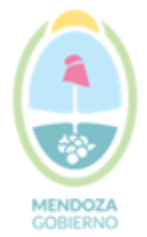

## Secretaría de Ambiente y Ordenamiento Territorial

Unidad de Evaluaciones Ambientales

| omo                                      |                                                                                                    | n una cuenta .                                                                                                    |                                                                                                    |                                                                          |
|------------------------------------------|----------------------------------------------------------------------------------------------------|----------------------------------------------------------------------------------------------------|----------------------------------------------------------------------------------------------------|--------------------------------------------------------------------------|
| cina                                     | Audiencia Pública: <sup>×</sup> Entubamiento Arroyo Me<br>Plata, Luján de Cuyo.                                                                                                    | orterito". Área                                                                                                    | Natural Protegida Cordón del                                                                                                    |                                                                          |
| Descripción                              | Presentado por el Departamento General de<br>de Los Morteritos, en el Parque Provincial Co<br>Distrito Potrerillos del Departamento de Lujá                                                                                                    | rrigación, ubi<br>ordón del Plat:<br>n de Cuyo, Pr                                                                                                    | cado y ejecutado en Quebrada<br>a, en la localidad Valle del Sol,<br>ovincia de Mendoza.                                                                                                    |                                                                          |
|                                          | Fecha: Viernes 30 de Julio de 2021, a las 10:0                                                                                                    | 0 horas                                                                                                    |                                                                                                    | MENDOZA GOBIERNO<br>Secretaria de Ambiente y<br>Ordenamiento Territorial |
|                                          | La Audiencia Pública se realizará en la Platafo<br>en los Artículos 29° y 31° de la Ley N° 5961 c<br>Artículo 18° del Decreto N° 2109/1994 de Pr<br>Ambiental y conforme los términos de la Res<br>N° 298/2020-SAyOT y Decretos N° 395/202:                          | rma Web ZOO<br>e Preservacić<br>ocedimiento d<br>olución N°109<br>., 540/2021 y                                                                                       | DM de acuerdo a lo establecido<br>in del Ambiente y ampliatorias;<br>le Evaluación de Impacto<br>y/1996-MAYOP y Resolución<br>545/2021.                                                                                                    |                                                                          |
|                                          | Fecha límite de inscripción: Jueves 29 de juli                                                                                                    | olalas 23.59 h:                                                                                                    | s.                                                                                                    |                                                                          |
| lora                                     | 30 jul. 2021 10:00 a.m. en Buenos Aires, Geo                                                                                                    | orgetown                                                                                                    |                                                                                                    |                                                                          |
|                                          |                                                                                                    |                                                                                                    |                                                                                                    | * Información obligatoria                                                |
| Primer nom                               | bre *                                                                                                    |                                                                                                    | Apellido *                                                                                                    |                                                                          |
|                                          |                                                                                                    |                                                                                                    |                                                                                                    |                                                                          |
| Dirección d                              | e e-mail *                                                                                                    |                                                                                                    | Confirmar dirección de e-mail *                                                                                                    |                                                                          |
|                                          |                                                                                                    |                                                                                                    |                                                                                                    |                                                                          |
| La informac<br>su Término                | ión que proporcione cuando se registre se comp<br>s y Política de privacidad.                                                                                                    | artirá con el p                                                                                                    | propietario de cuenta y el anfitrió                                                                                                    | n y pueden usarla y compartirla según                                    |
| La informac<br>su Término                | ión que proporcione cuando se registre se comp<br>s y Política de privacidad.<br>Registrar                                                                                                    | artirá con el p                                                                                                    | propietario de cuenta y el anfitrió                                                                                                    | n y pueden usarla y compartirla según                                    |
| La informac<br>su Término<br>ulario Col  | ión que proporcione cuando se registre se comp<br>s y Política de privacidad.<br>Registrar<br>mpletado Correctamente                                                                                                    | artirá con el p                                                                                                    | propietario de cuenta y el anfitrió                                                                                                    | n y pueden usarla y compartirla según                                    |
| La informac<br>su Término.<br>Ilario Con | ión que proporcione cuando se registre se comp<br>s y Política de privacidad.<br>Registrar<br>mpletado Correctamente                                                                                                    | artirá con el p                                                                                                    | e encuentra registra                                                                                                    | n y pueden usarla y compartirla según<br>ado.                            |
| La informac<br>su Término<br>ulario Col  | ión que proporcione cuando se registre se comp<br>s y Política de privacidad.<br>Registrar<br>mpletado Correctamente                                                                                                    | ertirá con el p<br>ced ya se<br>• N° Ticket:<br>• Impresión d                                                                                                    | e encuentra registra<br>2445644<br>le Comprobante: 🕞                                                                                                    | n y pueden usarla y compartirla según<br>ado.                            |
| La informac<br>su Término.               | ión que proporcione cuando se registre se comp<br>s y Política de privacidad.<br>Registrar<br>mpletado Correctamente<br>Information Usi                                                                                                    | ertirá con el p<br>ced ya se<br>Nº Ticket:<br>Impresión d<br>Ya se e                                                                                                  | e encuentra registra<br>2445644<br>le Comprobante: 🖶                                                                                                    | n y pueden usarla y compartirla según<br>ado.                            |
| La informac<br>su Término.               | ión que proporcione cuando se registre se comp<br>s y Política de privacidad.<br>Registrar<br>mpletado Correctamente<br>EDE USI                                                                                                    | ertirá con el p<br>ced ya se<br>N° Ticket:<br>Impresión d<br>Ya se e<br>scribirse al ser<br>rreo electrónia                                                           | e encuentra registra<br>2445644<br>le Comprobante: E<br>incuentra registrado<br>minario web Zoom en el siguiente (<br>minario web Zoom en el siguiente)<br>so de confirmación con informació                                                                                                  | n y pueden usarla y compartirla según<br>ado.                            |
| La informac<br>su Término<br>ulario Cou  | ión que proporcione cuando se registre se comp<br>s y Política de privacidad.<br>Registrar<br>mpletado Correctamente<br>EDED Usi<br>Ahora debe ir<br>https://us02web<br>ro de la inscripción, recibirá un co                                                         | ertirá con el p<br>ced ya se<br>• Nº Ticket:<br>• Impresión d<br>Ya se e<br>scribirse al ser<br>.zoom.us/web<br>urreo electrónic<br>tactarse con la                   | e encuentra registra<br>2445644<br>le Comprobante:<br>incurentra registrado<br>minario web Zoom en el siguiente e<br>incurentra registrado<br>minario web Zoom en el siguiente e<br>incorregister/WN Sig9iabiRd-05P<br>co de confirmación con informació<br>Unidad de Evaluaciones Ambient    | n y pueden usarla y compartirla según<br>ado.                            |
| La informac<br>su Término<br>ulario Co   | ión que proporcione cuando se registre se comp<br>s y Política de privacidad.<br>Registrar<br>mpletado Correctamente<br>Exposedo Societado Societado<br>Societado Societado<br>Societado<br>Ahora debe in<br>https://uso2web<br>no de la inscripción, recibirá un co | ertirá con el p<br>ced ya se<br>• N° Ticket:<br>• Impresión d<br>Ya se e<br>scribirse al ser<br>zoom.us/web<br>vrreo electrónic<br>tactarse con la                    | e encuentra registra<br>2445644<br>le Comprobante:<br>e comprobante:<br>co de confirmación con informació<br>unidad de Evaluaciones Ambienta                                                                                                    | n y pueden usarla y compartirla según<br>ado.                            |
| La informac<br>su Término                | ión que proporcione cuando se registre se comp<br>s y Política de privacidad.<br>Registrar<br>mpletado Correctamente<br>$\widehat{\begistrar}$ Usi<br>Ahora debe in<br>https://usiQwed<br>no de la inscripción, recibirá un co<br>Para mayor información, con        | ertirá con el p<br>ced ya se<br>• N° Ticket:<br>• Impresión d<br>Ya se e<br>scribirse al ser<br>ya se e<br>scribirse al ser<br>ya se e<br>scribirse al ser<br>ya se e | e encuentra registra<br>2445644<br>le Comprobante:<br>incurentra registrado<br>minario web Zoom en el siguiente e<br>incurentra registrado<br>minario web Zoom en el siguiente e<br>incar/register/WN Sig9iabiRd-OSP<br>co de confirmación con informació<br>u Unidad de Evaluaciones Ambient | n y pueden usarla y compartirla según<br>ado.                            |
| La informac<br>su Término                | ión que proporcione cuando se registre se comp<br>s y Política de privacidad.<br>Registrar<br>mpletado Correctamente<br>EDED USI<br>Ahora debe in<br>https://us02wek<br>no de la inscripción, recibirá un co                                                         | ertirá con el p<br>ced ya se<br>• Nº Ticket:<br>• Impresión d<br>Ya se e<br>scribirse al ser<br>zoom.us/web<br>rreo electrónic<br>tactarse con la                     | e encuentra registra<br>2445644<br>le Comprobante:<br>minario web Zoom en el siguiente in<br>inar/register/WN SigglabiRd-OSP<br>co de confirmación con informació<br>Unidad de Evaluaciones Ambiente<br>Continuar                                                                             | n y pueden usarla y compartirla según<br>ado.                            |

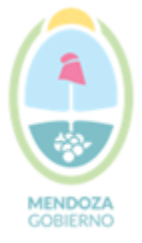

Secretaría de Ambiente y Ordenamiento Territorial Unidad de Evaluaciones Ambientales

# ES OBLIGATORIO SEGUIR EL LINK E INSCRIBIRSE EN EL SEMINARIO WEB ZOOM PARA OBTENER EL VÍNCULO DE INGRESO A LA AUDIENCIA PÚBLICA

COMPLETADOS DE FORMA CORRECTA TODOS LOS PASOS, LES LLEGARÁN DOS CORREOS ELECTRÓNICOS, UNO DEL SISTEMA TICKET INFORMANDO QUE SE ENCUENTRA INSCRIPTO Y OTRO DEL SISTEMA SEMINARIO WEB ZOOM CON EL ENLACE PARA INGRESAR EL DIA DE LA AUDIENCIA.